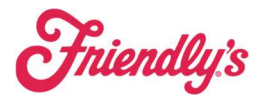

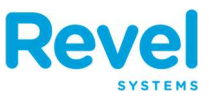

WHEN YOU NEXT LOG IN TO THE POINT OF SALE AFTER UPDATING TO THE NEW VERSION, YOU'LL BE REQUIRED TO ENTER YOUR MANAGEMENT CONSOLE LOGIN CREDENTIALS. YOUR AUTHENTICATION IS GOOD FOR ONE YEAR, AFTER WHICH YOU'LL NEED TO AUTHENTICATE AGAIN. THIS IS TO ENSURE YOUR **POS** TERMINALS ARE COMMUNICATING APPROPRIATELY TO THE **R**EVEL **C**LOUD.

How to authenticate your point of sale:

- 1. Log in to the point of sale using your PIN.
- 2. In the pop-up window, tap **Authenticate**:
  - From here, you can either:
    - 1. Scan the **QR code** OR
    - 2. Log in with your phone:

| now Authenticate                                                                                                    | ◆ toos ■<br>Ameer B. ↔    |                     |  |
|----------------------------------------------------------------------------------------------------|---------------------------|---------------------|--|
| Authentication Required<br>This station has reduced access to some<br>exturuse. Please authenticate for full access.<br>Dismiss<br>to data supilable 0 | C Time Clock              | New Order           |  |
|                                                                                                    |                           | Orders              |  |
| Top<br>by Quantity                                                                                                    | ر<br>م<br>Return          | H H<br>Tables       |  |
| Time Management 0 Clocked In                                                                                                    |                           |                     |  |
| OPERATIONS                                                                                                    |                           | B                   |  |
| Tills Not Set                                                                                                    | Delivery Management       | Product Setup       |  |
| Declined Payments                                                                                                    |                           |                     |  |
| Offline Payments                                                                                                    | Drive Thru<br>Queue Cards | Gift Cards QA Tools |  |

Or tap Proceed to log in on the iPad itself

## Scan the **QR Cod**

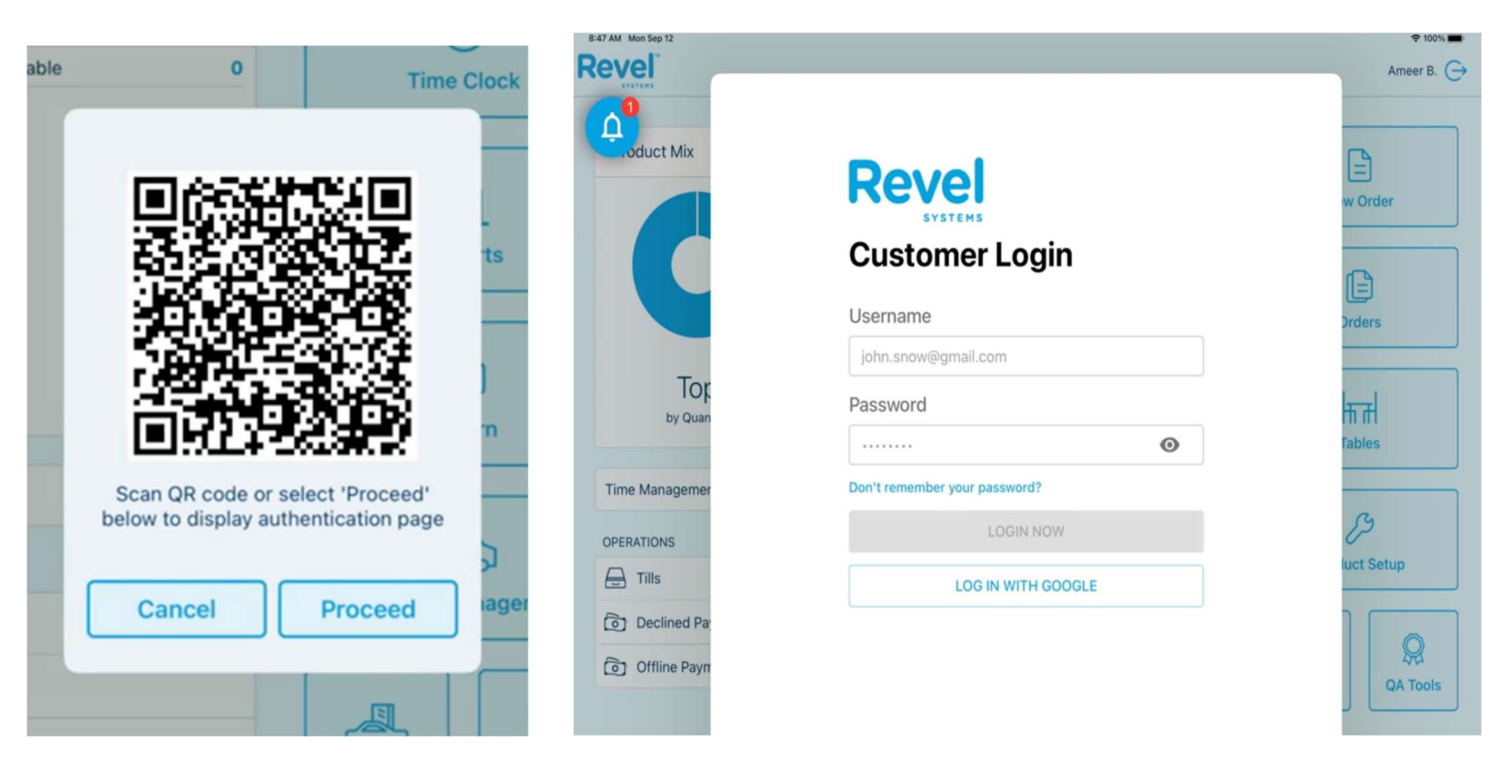

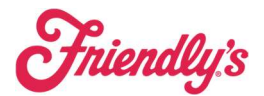

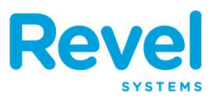

3. If you use **two-step verification**, you'll receive a text message on your phone with a verification code. Enter the verification code to complete the authentication:

| <b>0</b>       | Google                                                                  |              |
|----------------|-------------------------------------------------------------------------|--------------|
| .oduct Mix     | 2-Step Verification                                                     |              |
|                | This extra step shows it's really you trying to sign in                 | w Order      |
|                |                                                                         | Drders       |
| Top            | Enter a verification code                                               |              |
| by Quan        | A text message with a verification code was just sent to (•••) ••••••15 | ПП<br>Tables |
| Time Managemer | G- 113505                                                               | G            |
| OPERATIONS     | Done                                                                    | Up           |
| - Tills        |                                                                         | iuct Setup   |
| Declined Pay   | Try another way to sign in                                              |              |
| Offline Payn   | ny another way to sign in                                               |              |

4. You'll see a pop-up confirming your authentication. You're good to go!